## TEMEL MOODLE ERİŞİM VE KULLANIM KILAVUZU

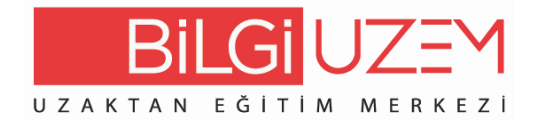

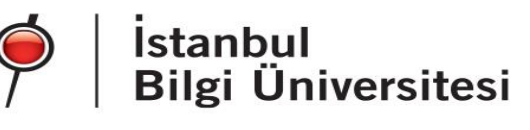

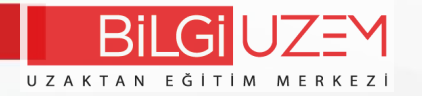

BİLGİ Learn Sisteme learn.bilgi.edu.tr adresinden erişim sağlayabilirsiniz.

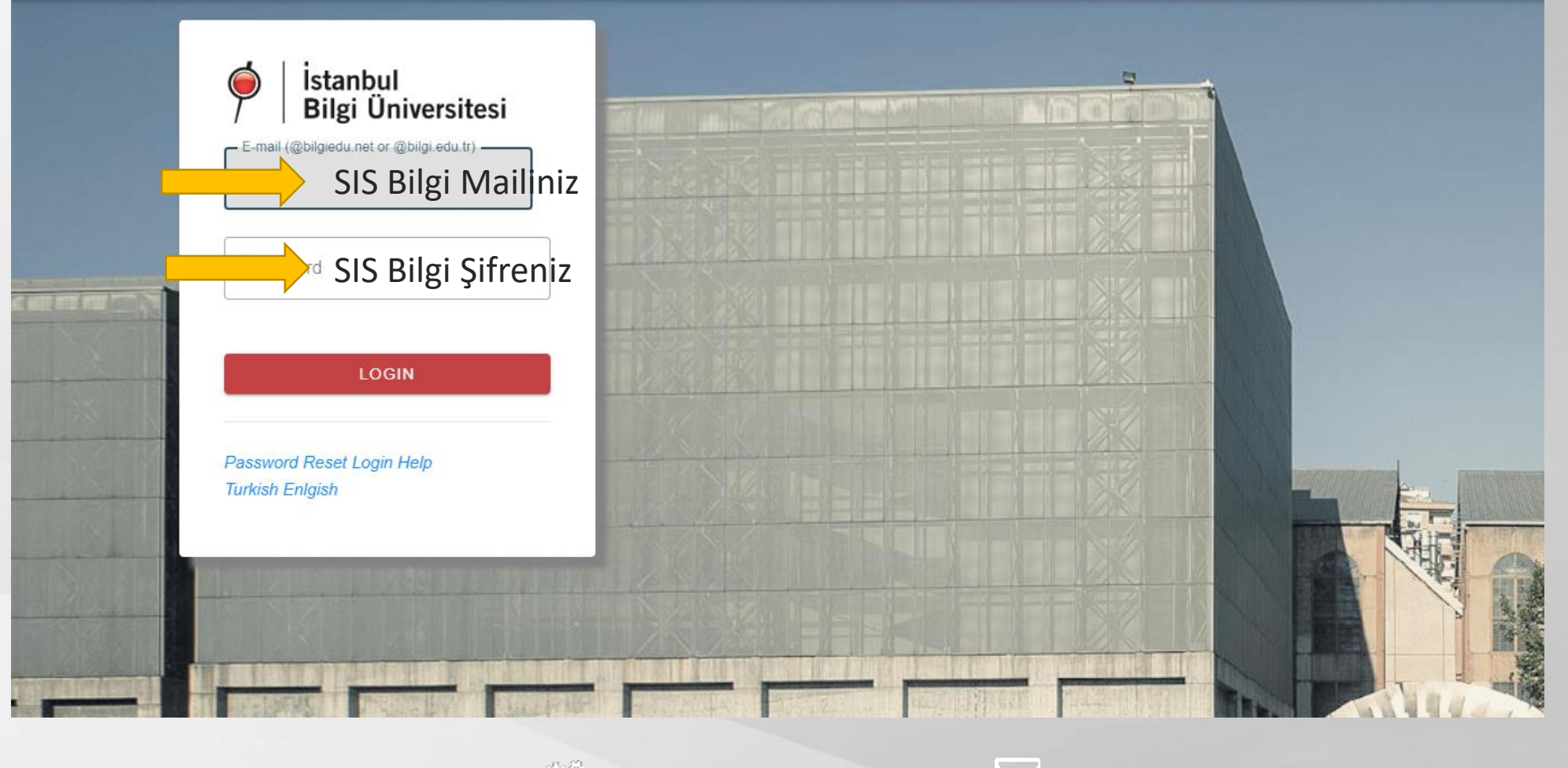

uzem.bilgi.edu.tr

lms.support@bilgi.edu.tr

lms.support@bilgi.edu.tr

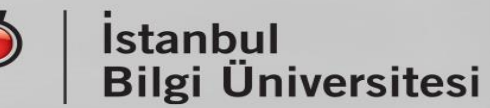

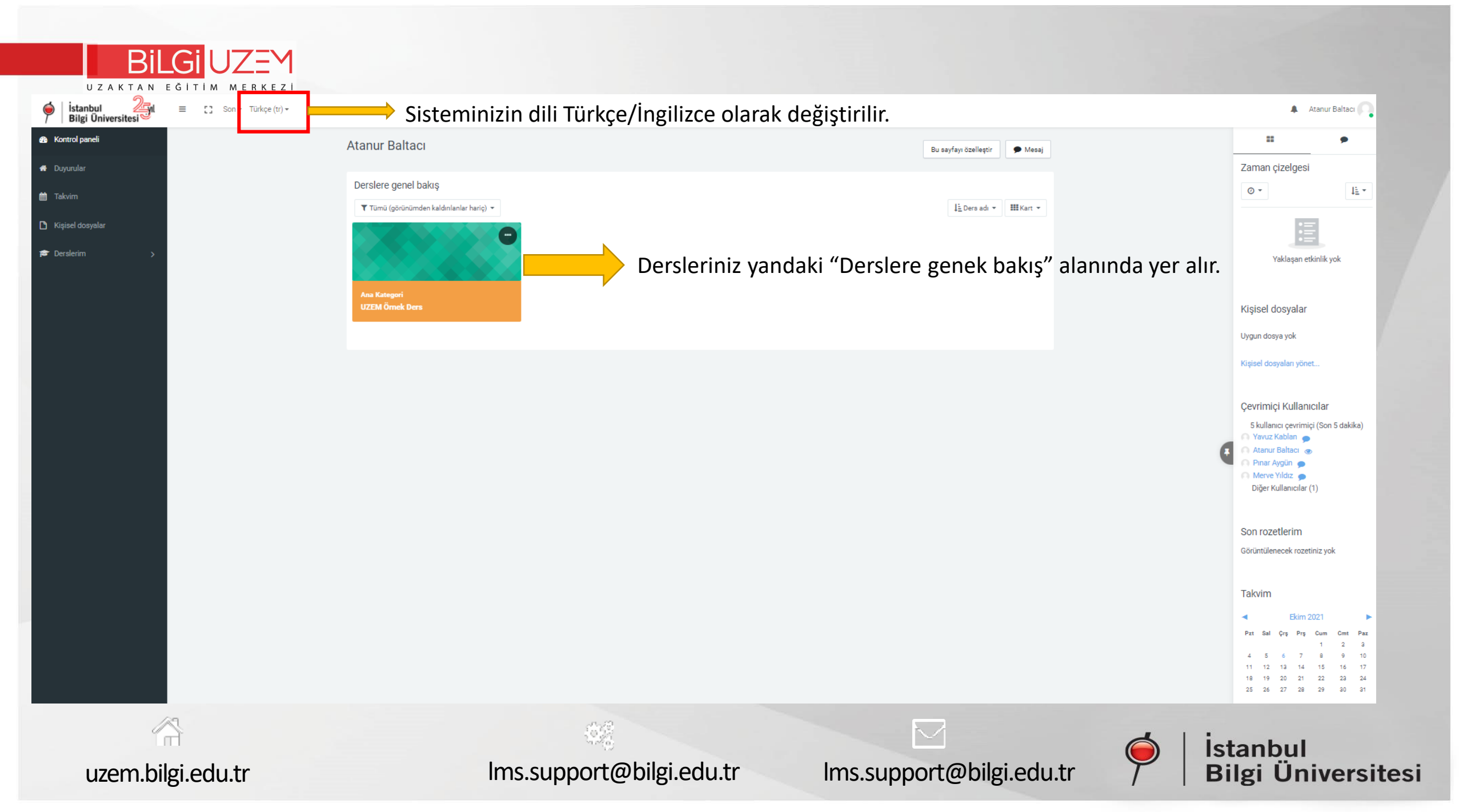

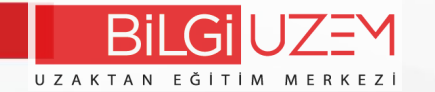

uzem.bilgi.edu.tr

Görselde örnek bir ders sayfası yer almaktadır.

lms.support@bilgi.edu.tr

Ders içerisinde herhangi bir düzenleme yapmak için mutlaka "Düzenlemeyi Aç" butonuna tıklanmalıdır.

lms.support@bilgi.edu.tr

Istanbul

Bilgi Üniversitesi

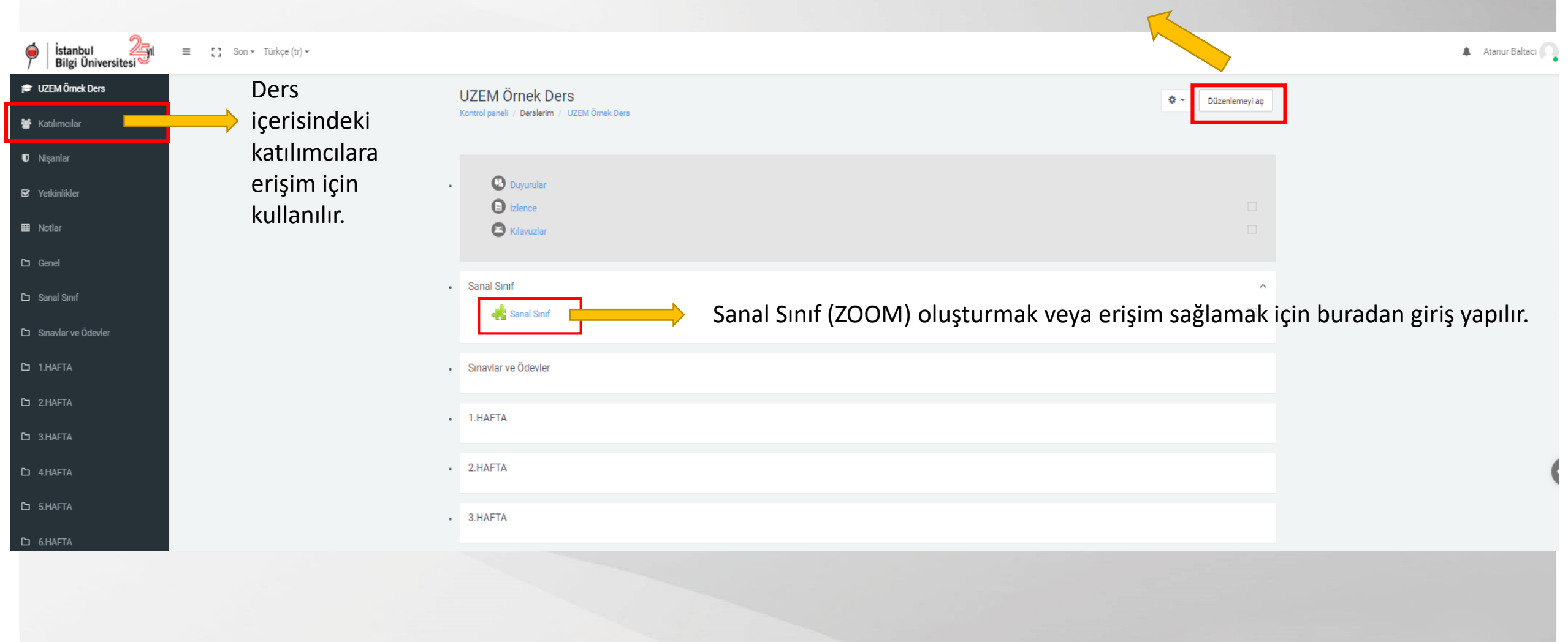

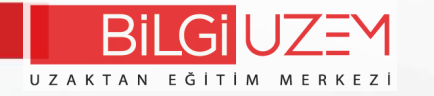

Derse materyal eklemek için "Düzenleme modunun" açık olduğundan emin olun ve işleme başlamak için aşağıdaki adımları takip ediniz.

1. Dosya yüklemek istediğimiz hafta/alan içerisinde "Yeni bir etkinlik ya da kaynak ekle" seçeneğine tıklayın.

1.HAFTA 🖉

Düzenle -Yeni bir etkinlik ya da kaynak ekle

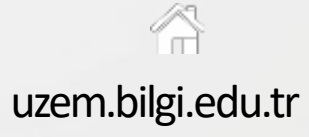

lmssupport.bilgi.edu.tr

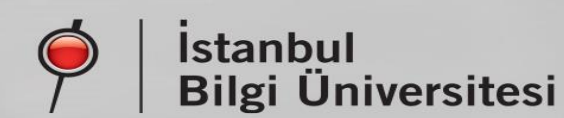

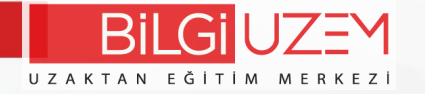

## 2. Kaynak seçeneğine tıklanır.

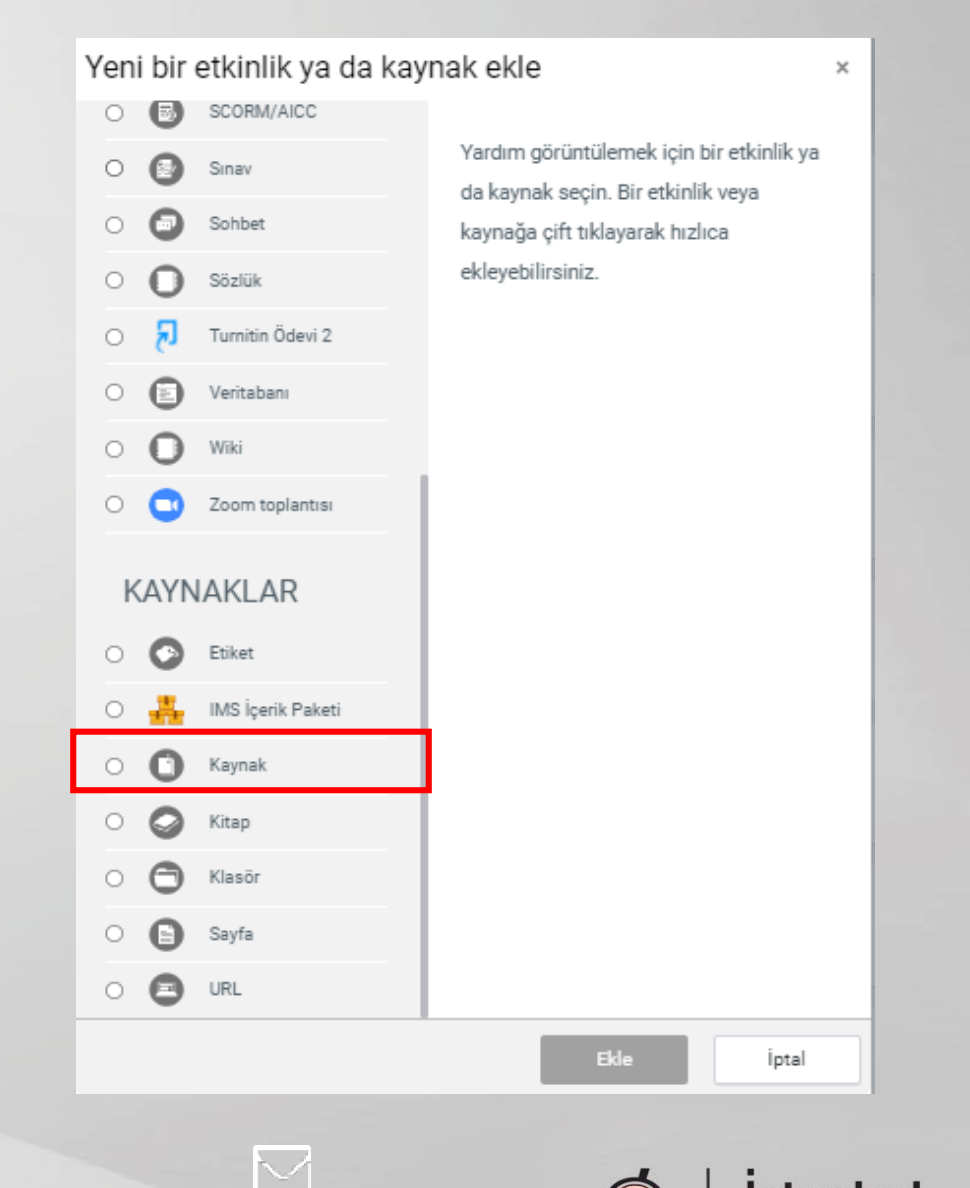

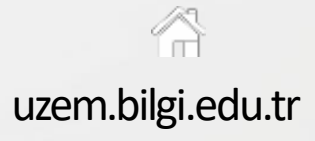

Imssupport.bilgi.edu.tr

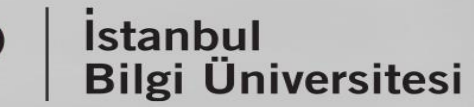

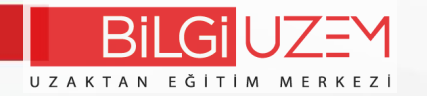

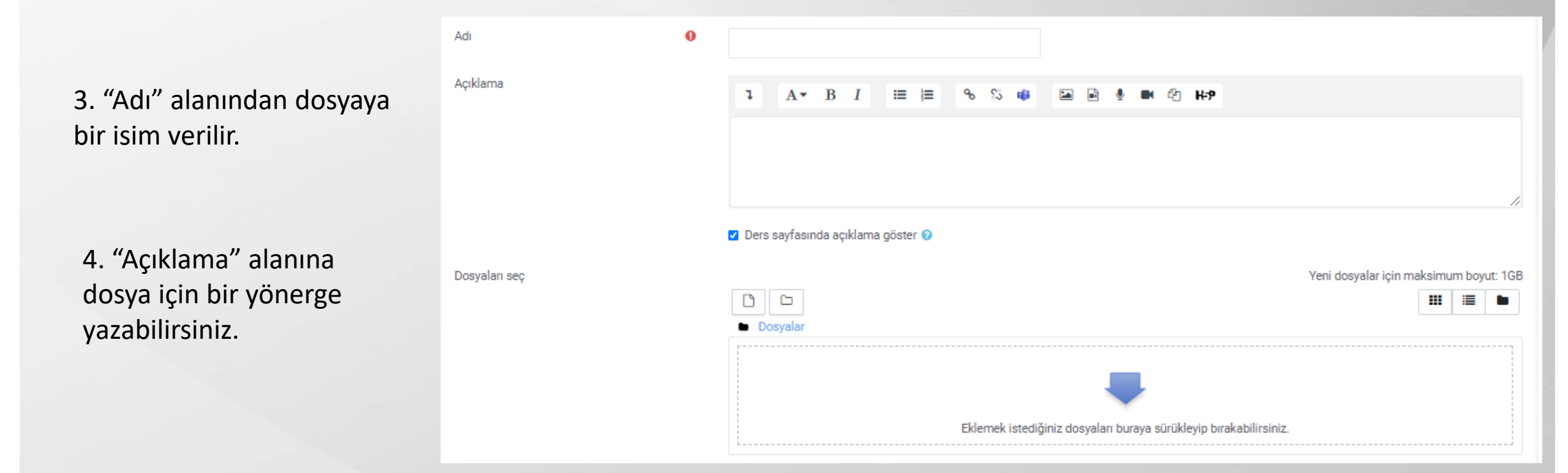

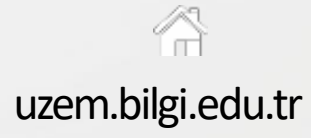

lmssupport.bilgi.edu.tr

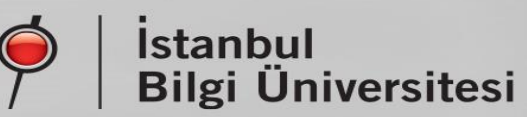

5. "Dosyaları Seç" alanına yüklemek istediğiniz dosyayı, sürükleyip bırakabilirsiniz veya bu alan içerisinde, sol üstte bulunan buton ile dosyayı bilgisayarınızdan seçip yükleyebilirsiniz.

6. "Görünüm-Göster" alanından öğrencilerin dosyayı nasıl göreceklerini düzenleyebilirsiniz. Tericihen otomatik bırakabilirsiniz.

7. Sayfanın en alt bölümünde "Kaydet" ile işlemler tamamlanır.

| Dosyaları seç |   | Yeni dosyalar için maksimum boyut: Limitsiz                       |
|---------------|---|-------------------------------------------------------------------|
|               |   | Eklemek istediğiniz dosyaları buraya sürükleyip bırakabilirsiniz. |
| ✓ Görünüm     |   |                                                                   |
| Göster        | 0 | Otomatik 🗢                                                        |
|               |   | Türü göster 🕑  Yükleme / değiştirilme tarihini göster 😌           |

uzem.bilgi.edu.tr

Imssupport.bilgi.edu.tr

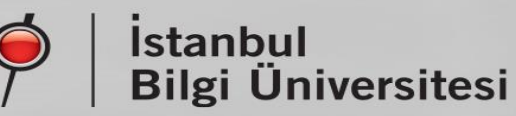

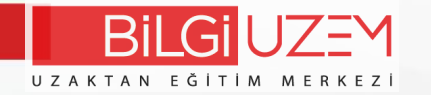

## Eklenen dosya/materyal aşağıdaki gibi dersinizde görünecektir.

| UZEM Örnek Ders<br>Kontrol paneli / Derslerim / UZEM Örnek Ders |                         |                         | Düzenlemeyi aç          |         |
|-----------------------------------------------------------------|-------------------------|-------------------------|-------------------------|---------|
| Duyurular     Disidence     Kılavuzlar                          |                         |                         |                         |         |
| Sanal Sınıf     Sanal Sınıf                                     |                         |                         |                         |         |
| Sınavlar ve Ödevler                                             |                         |                         |                         |         |
| • 1.HAFTA                                                       |                         |                         |                         |         |
| uzem.bilgi.edu.tr                                               | Imssupport.bilgi.edu.tr | Imssupport.bilgi.edu.tr | İstanbul<br>Bilgi Ünive | rsitesi |

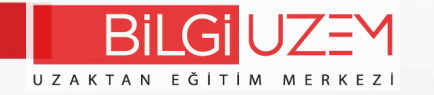

Sanal sınıf butonuna tıkladığımızda karşımıza aşağıdaki ZOOM ekranı gelecektir. Buradan yeni oturum oluştrabilir veya eski oturumları görebiliriz.

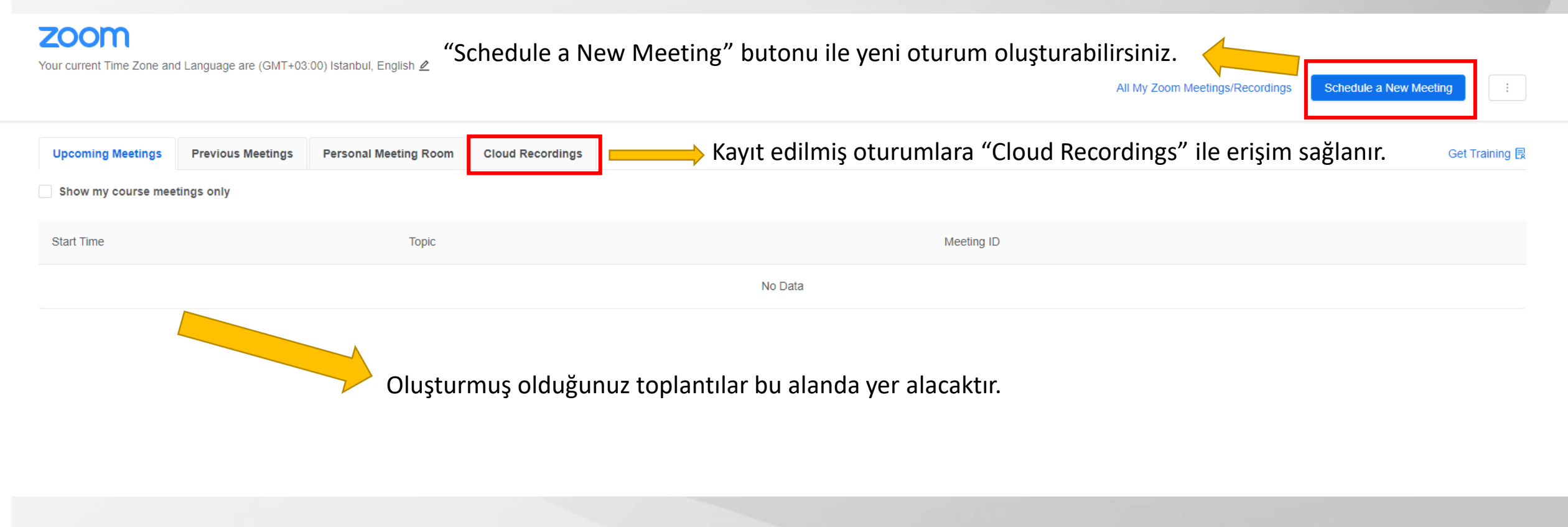

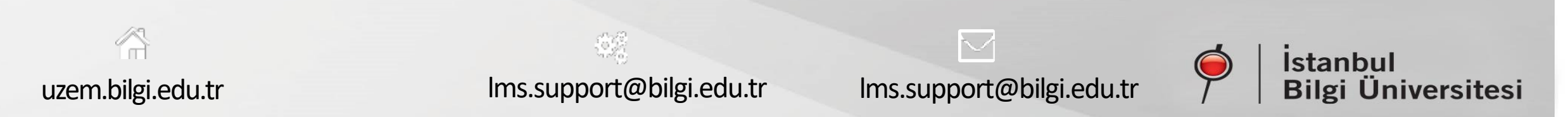